คู่มือการติดตั้ง ADSL ของอุปกรณ์ D-Link รุ่น DSL-2640T, DSL-2540T และ DSL-520T ขอขอบพระคุณผู้ใช้ทุกท่าที่ให้ความไว้วางใจเลือกใช้ผลิตภัณฑ์ของ D-Link Wireless 54Mbps

ADSL2+ Router และ ADSL2+ Modem Router เพื่อความสะควกในการติดตั้งตัวอุปกรณ์ทั้ง 3 รุ่น ทาง D-Link จึงจัดทำเอกสารการติดตั้งเป็นภาษาไทยเพื่อให้ง่ายและรวดเร็ว โดยรายละเอียดของการติดตั้งจะ แบ่งได้ออกเป็น 2 ส่วนดังนี้

การติดตั้งและเซ็ทอัพอุปกรณ์ D-Link รุ่น DSL-2640T, DSL-2540T และ DSL-520T เพื่อเชื่อมต่อกับระบบ ADSL หรือ อินเตอร์เน็ทความเร็วสูง และการแชร์อินเตอร์เน็ทในการใช้งาน หลายๆเครื่อง

2. การเช็ทการทำงาน Wireless ของรุ่น DSL-2640T และการติดตั้งระบบรักษาความปลอดภัย หากท่านผู้ใช้มีคำถามหรือข้อสงสัย สามารถทำการสอบถามข้อมูลเพิ่มเติมได้ที่ D-Link Call Center โดย การติดต่อที่เบอร์ โทรศัพท์ 02-719-8978 ถึง 9 ตั้งแต่วันจันทร์ถึงวันศุกร์ เวลา 8.00-17.00 น. หรือส่ง E-Mail มา สอบถามได้ที่ <u>support@dlink.com.sg</u>

## วิธีการติดตั้งอัพอุปกรณ์ D-Link รุ่น DSL-2640T, DSL-2540T และ DSL-520T เพื่อเชื่อมต่อกับ ระบบ ADSL หรือ อินเตอร์เน็ทความเร็วสูง

วิธีการติดตั้งให้ทำตามขั้นตอนดังต่อไปนี้

- นำสายแลนหรือสาย UTP (ซึ่งมีแถมมาให้ในกล่อง) ต่อเข้ากับตัวอุปกรณ์ และเครื่องคอมพิวเตอร์ที่ใช้ ทำการเซ็ทอัพ โดยใช้หัวข้างนึงต่อเข้าที่พอร์ทแลน (LAN) ที่อยู่ด้านหลังของตัวอุปกรณ์ช่องที่ 1 ถึง 4 ช่องใดก็ได้ (ถ้าเป็นรุ่น DSL-520T จะมีพอร์ทแลน (LAN) มาให้เพียงช่องเดียว) และหัวอีกด้าน นึงต่อเข้าที่พอร์ทแลนของตัวคอมพิวเตอร์
- เช็ทอัพเครื่องคอมพิวเตอร์ให้รับหมายเลข IP Address อัตโนมัติจาก DSL-2640T,DSL-2540T และ DSL-520T โดยเลือกไปที่ Start → Control Panel → Network Connection ตามลำดับดังรูป

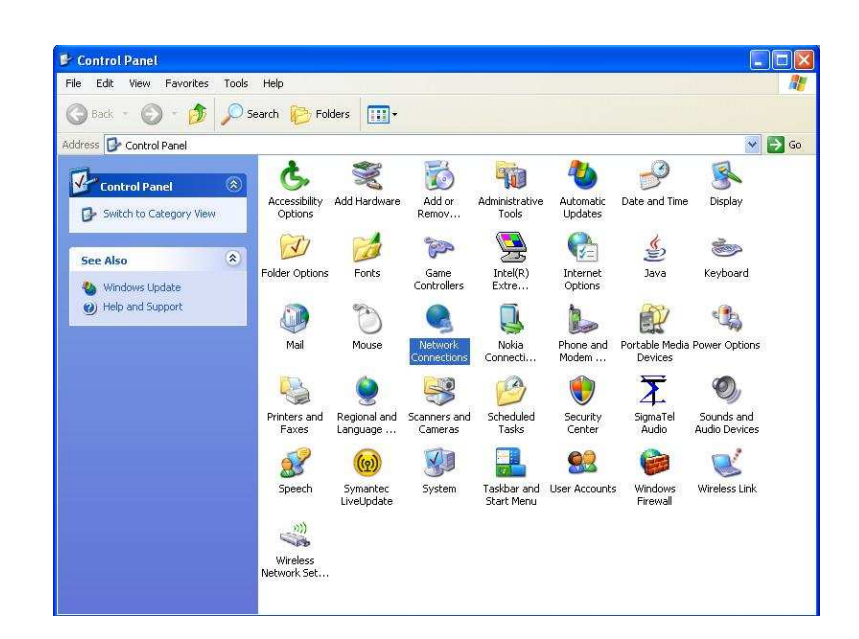

 เมื่อเข้าไปที่ Network Connection แล้วให้เลือกที่ Local Area Connection แล้วเลือกที่ ปุ่ม Properties จะมีหน้าต่าง Local Area Connection Properties ปรากฏออกมาก จากนั้นให้เลือกที่ Internet Protocal (TCP/IP) ที่อยู่ในกรอบสี่เหลี่ยม จากนั้นให้คลิกที่ปุ่ม Properties ตามลำคับดังรูป

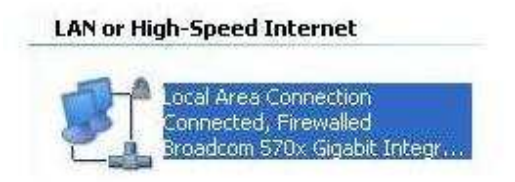

| Connec               | et using:                                                     |                                       |                                              |                      |                          |
|----------------------|---------------------------------------------------------------|---------------------------------------|----------------------------------------------|----------------------|--------------------------|
| <b>B</b>             | Broadcom 570                                                  | k Gigabit I                           | ntegrated C                                  | .o [                 | Configure                |
| This co              | nnection uses                                                 | the follow                            | ving items:                                  | 1123                 |                          |
|                      | File and Prin<br>QoS Packet<br>Internet Prot                  | ter Sharin<br>Schedule<br>ocol (TCF   | g for Micros<br>er<br>VIP)                   | oft Netw             | vorks                    |
| <u> </u>             | nstall                                                        | U                                     | ninstall                                     |                      | Properties               |
| Tran<br>Wide<br>acro | ription<br>Ismission Contr<br>area network<br>ss diverse inte | ol Protoco<br>protocol t<br>rconnecte | ol/Internet F<br>hat provide:<br>ed networks | Protocol.<br>s commu | The default<br>unication |
| 🔽 Sho                | w icon in notifi<br>ify me when th                            | cation are<br>is connec               | a when cor<br>tion has limi                  | nnected<br>ted or n  | o connectivity           |

จากนั้นดูที่หัวข้อ General ให้ลือกที่ Obtain IP address automatically และ Obtain DNS server automatically ต่อจากนั้นให้กดปุ่ม OK

| ieneral                        | Alternate Configuration                                                           |                                                                                      |
|--------------------------------|-----------------------------------------------------------------------------------|--------------------------------------------------------------------------------------|
| You cai<br>this cap<br>the app | n get IP settings assigned<br>ability. Otherwise, you ne<br>ropriate IP settings. | l automatically if your network supports<br>ed to ask your network administrator for |
| <b>⊙</b> 0t                    | otain an IP address autom                                                         | natically                                                                            |
| OU:                            | e the following IP addres                                                         | S.                                                                                   |
| IP ac                          | ldress:                                                                           |                                                                                      |
| Subr                           | iet mask_                                                                         |                                                                                      |
| Defa                           | ult gateway:                                                                      | 1 1 1 1 1 1 1 1 1 1 1 1 1 1 1 1 1 1 1                                                |
| 💿 Ot                           | otain DNS server address                                                          | automatically                                                                        |
| O Us                           | e the following DNS serv                                                          | rer addresses:                                                                       |
| Prefe                          | med DNS server:                                                                   |                                                                                      |
| Alten                          | hate DNS server:                                                                  |                                                                                      |
|                                |                                                                                   | Advanced                                                                             |
|                                |                                                                                   |                                                                                      |

 ทำการตรวจสอบหมายเลข IP Address ที่ได้รับจาก DSL-2640T, DSL-2540T และ DSL-520T โดยเลือกที่หัวข้อ Support ที่หน้าต่าง Local Area Connection จะได้ตามรูป

| ieneral        | Support                                                       |                  |
|----------------|---------------------------------------------------------------|------------------|
| Conn           | ection status                                                 |                  |
| 1              | Address Type:                                                 | Assigned by DHCP |
| 2              | 🕨 IP Address:                                                 | 192.168.1.4      |
|                | Subnet Mask:                                                  | 255.255.255.0    |
|                | Default Gateway:                                              | 192.168.1.1      |
|                | Details                                                       |                  |
| conne<br>Repai | ws ala not aetect problems w<br>ction. If you cannot connect, | click Repair     |
|                |                                                               |                  |

5. นำสายโทรศัพท์ที่เปิดให้บริการ ADSL เชื่อมต่อกับตัวอุปกรณ์ที่พอร์ท ADSL จากนั้นดูที่ไฟที่หน้า ดัวอุปกรณ์ที่คำว่า ADSL จนไฟสัญญาณสีเขียวติดค้าง จากนั้นเปิดโปรแกรม Internet Explorer ขึ้นมาในช่อง Address พิมพ์หมายเลข 192.168.1.1 แล้วกด Enter จากนั้นจะปรากฏ หน้าต่าง Connect to 192.168.1.1 และจะมีช่องให้ใส่ที่ User name : admin และ Password : admin จากนั้นกดปุ่ม OK ตามรูป

| Connect to 19                                                                                 | 2.168.1.1                                                                                                    | ? 🛛                                   |
|-----------------------------------------------------------------------------------------------|----------------------------------------------------------------------------------------------------|---------------------------------------|
| 7                                                                                             | E E                                                                                                    |                                       |
| The server 192.1<br>and password.<br>Warning: This ser<br>password be sen<br>without a secure | 68.1.1 at DSL-2640T requires a<br>ver is requesting that your use<br>t in an insecure manner (basic a<br>connection). | username<br>mame and<br>uthentication |
| User name:                                                                                    | 🖸 admin                                                                                                    | ×                                     |
| Password:                                                                                     | •••••                                                                                                    |                                       |
|                                                                                               | Remember my password                                                                                                  | t<br>Cancel                           |

 เมื่อเข้าไปที่หน้าการเซ็ทอัพของ DSL-2640T, DSL-2540T และ DSL-520T ให้กดปุ่ม Run Wizard ดังรูป

| Advanced<br>tup Wizard<br>DSL-2640T is an ADSL Router id<br>working. The setup wizard will guid<br>ment Service Provider. The DSL-2<br>nin minutes. Please follow the setu | Tools<br>eal for home networkin<br>le you to configure the<br>640Ts easy setup vill<br>up wizard step by step h | Status<br>Ig and small business<br>DSL-2640T to connect<br>allow you to have inter<br>to configure the DSL-26 | Help<br>to your ISP<br>net access<br>840T. |
|----------------------------------------------------------------------------------------------------|----------------------------------------------------------------------------------------------------|----------------------------------------------------------------------------------------------------|--------------------------------------------|
| tup Wizard<br>DSL-2640T is an ADSL Router id<br>working. The setup wizard will guid<br>ment Service Provider. The DSL-2<br>nin minutes. Please follow the setu             | eal for home networkir<br>le you to configure the<br>(640T's easy setup will<br>up wizard step by step 1        | ng and small business<br>DSL-2640T to connect<br>allow you to have inter<br>to configure the DSL-26           | to your ISP<br>net access<br>640T.         |
| working. The setup wizard will guid<br>emet Service Provider). The DSL-2<br>hin minutes. Please follow the setu                                                            | ear for figure the<br>de you to configure the<br>(640T's easy setup will<br>up wizard step by step f            | DSL-2640T to connect<br>allow you to have Inter<br>to configure the DSL-26                                    | to your ISP<br>net access<br>540T.         |
|                                                                                                    |                                                                                                    |                                                                                                    |                                            |
|                                                                                                    |                                                                                                    |                                                                                                    |                                            |
|                                                                                                    |                                                                                                    |                                                                                                    |                                            |
|                                                                                                    | Run Wizard                                                                                                    |                                                                                                    |                                            |
|                                                                                                    | , <u> </u>                                                                                                    |                                                                                                    |                                            |
|                                                                                                    |                                                                                                    |                                                                                                    |                                            |
|                                                                                                    |                                                                                                    |                                                                                                    | C)<br>Help                                 |
|                                                                                                    |                                                                                                    | Run, Wizard                                                                                                   | Run Wizard                                 |

เมื่อกดปุ่มจะเข้ามาที่หน้าต่างแนะนำขั้นตอนการทำ ให้กดปุ่ม Next ดังรูป

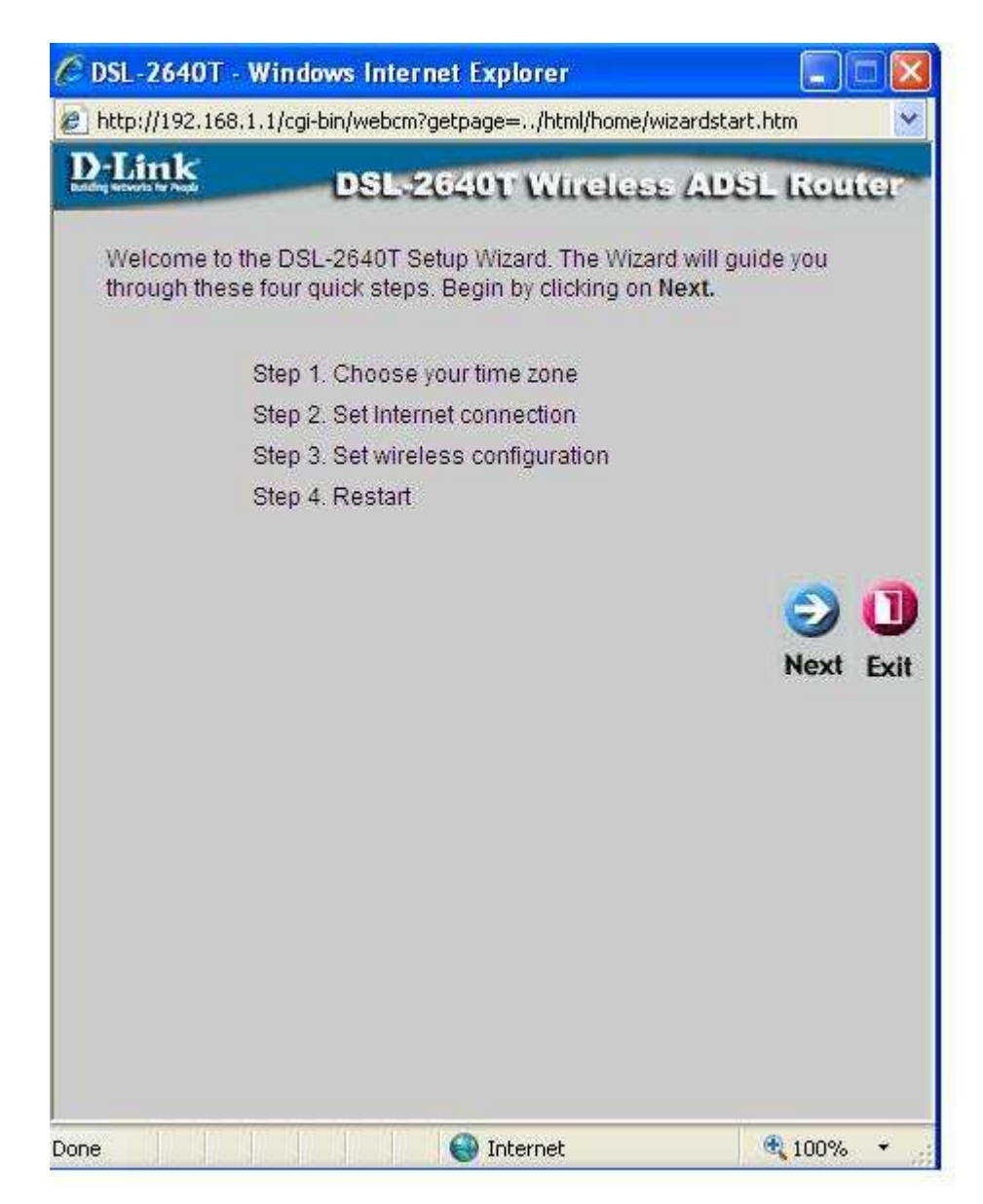

ขั้นตอนแรกจะเป็นการตั้ง Time Zone ให้เลือกไปที่ (GMT+7:00) Bangkok, Jakarta, Hanoi แล้วกคปุ่ม Next

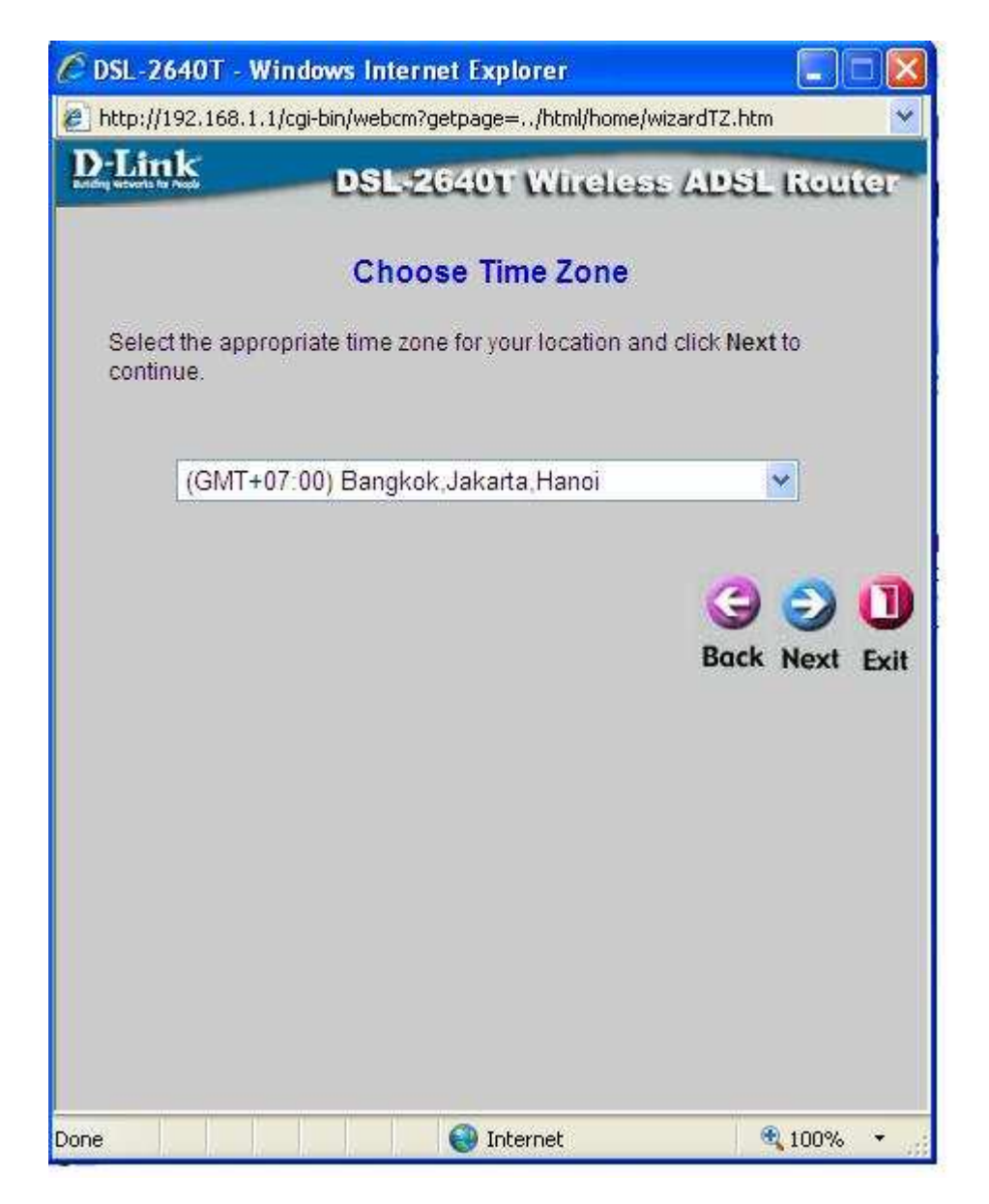

ขั้นตอนที่สองเป็นการเซ็ท Internet Connection Type (WAN) โดยให้เลือกที่ PPPoE/PPPoA แล้วกด Next

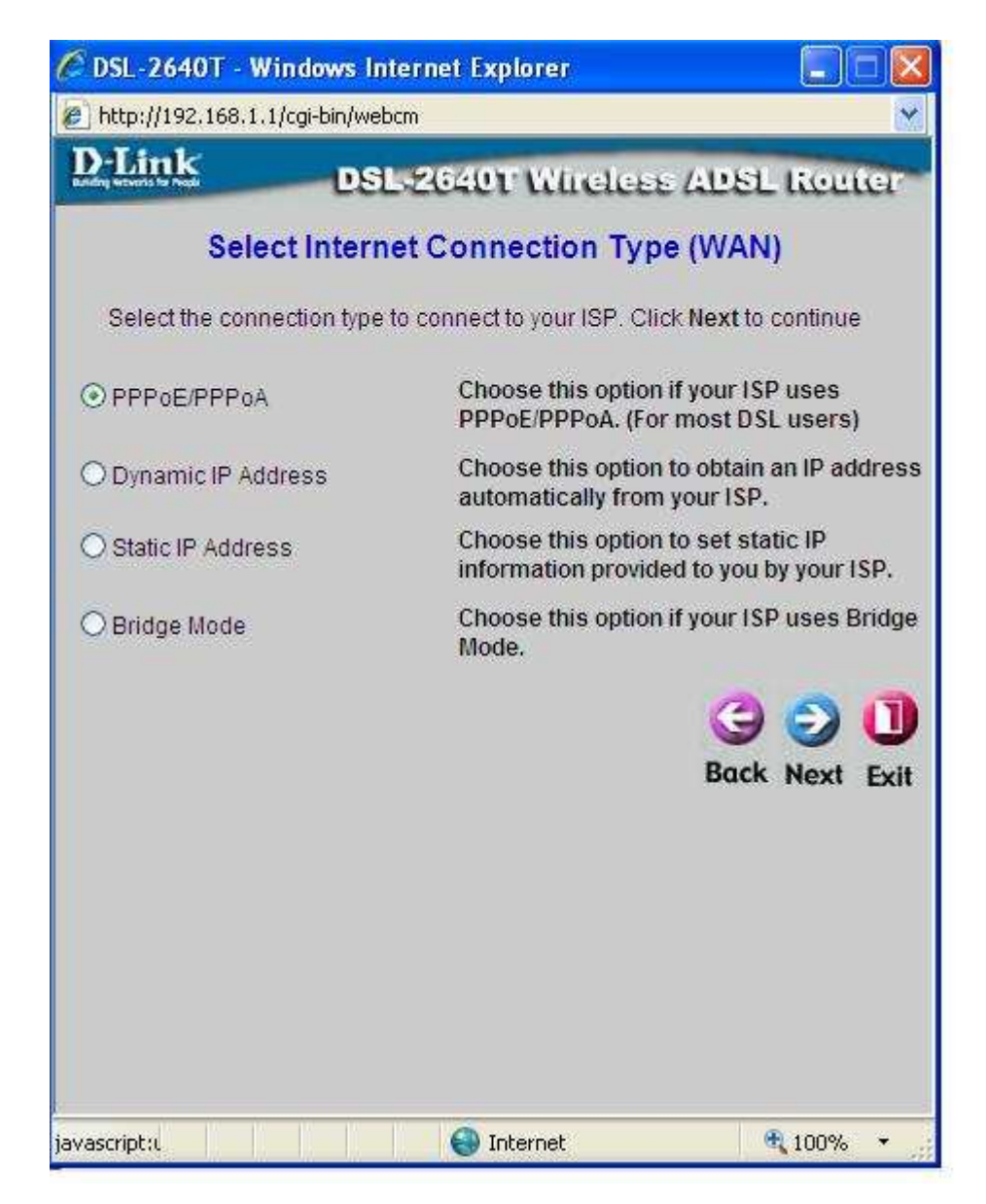

ขั้นตอนที่สามเป็นการเซ็ท **PPPoE/PPPoA** โดยให้ทำการใส่ค่าดังนี้

- **User name** : คือค่าที่ได้จากการไปสมัครอินเตอร์ความเร็วสูงมาเช่น <u>xxx@adsl.cslox.com</u>
- Password : คือค่าที่ได้จากการไปสมัครอินเตอร์ความเร็วสูงมา
- **VPI** : เป็นก่าที่ถูกกำหนดจากผู้ให้บริการอินเทอร์เน็ตกวามเร็วสูง เช่น 0
- VCI : เป็นค่าที่ถูกกำหนดจากผู้ให้บริการอินเทอร์เน็ตความเร็วสูง เช่น 35
- Connection Type : เลือกเป็น PPPoE LLC

จากนั้นให้เลือก Next

| 🖉 DSL-2640T - Wind                     | lows Internet Explorer                 |               |
|----------------------------------------|----------------------------------------|---------------|
| 🔊 http://192.168.1.1/cg                | ii-bin/webcm                           | ×             |
| <b>D-Link</b>                          | DSL-2640T Wireless Al                  | 28L Router    |
|                                        | Set PPPoE / PPPoA                      |               |
| Enter the PPPoE/P<br>Next to continue. | PPoA information provided to you by yo | ur ISP. Click |
| User Name                              | xxxx@xxx.xxx                           |               |
| Password                               | •••••                                  |               |
| VPI                                    | 0                                      |               |
| VCI                                    | 35                                     |               |
| Connection Ty                          | vpe PPPoE LLC 💌                        |               |
|                                        | E                                      | G O U         |
|                                        | Internet                               | 🔍 100% 👻      |

ตารางแสดงค่า VPI และ VCI ของผู้ให้บริการอินเทอร์เน็ทความเร็วสูง

| ISP Name             | VPI | VCI | Connection Type |
|----------------------|-----|-----|-----------------|
| CS Loxinfo           | 0   | 35  | PPPoE LLC       |
| <b>True Internet</b> | 0   | 100 | PPPoE LLC       |
| ТОТ                  | 1   | 32  | PPPoE LLC       |
| TT&T                 | 0   | 33  | PPPoE LLC       |

หมายเหตุ : ค่า VPI และ VCI สามารถตรวจสอบกับผู้ให้บริการที่ท่านไปสมักรได้

ขั้นตอนที่สี่ เป็นการเซ็ท Wireless LAN Connection (ขั้นตอนนี้จะปรากฏเฉพาะรุ่น DSL-2640T) โดยถ้าต้องการใช้งาน Wireless ให้เลือกเครื่องหมายถูกที่ Enable AP จากนั้นในช่อง SSID ให้ใส่ชื่อของ Wireless เช่น DLINK\_TEST และ Channel ให้เลือกเป็น 6 ตามรูป

| C http://192.168                                         | .1.1/cgi-bin/webcm?getpage=%2Ff                                                                                                    | ıtml 🔳 🗖 🔯                      |
|----------------------------------------------------------|----------------------------------------------------------------------------------------------------|---------------------------------|
| 🖉 http://192.168.1.1                                     | /cgi-bin/webcm?getpage=%2Fhtml%2Fhome                                                                                                  | %2Fwizard_wirele: 🗙             |
| <u>D-Link</u>                                            | DSL-2640T Wireless A                                                                                                    | DSL Router                      |
| Enter the SSID i<br>LAN. If you wish<br>values. Click Ne | Set Wireless LAN Connection<br>name and channel number to be used for<br>to use encryption, enable it below and en<br>ext to continue. | the Wireless<br>ter the correct |
|                                                          | Enable AP                                                                                                    |                                 |
| SSID:                                                    | DLINK_TEST                                                                                                    |                                 |
| Channel:                                                 | 6 🛩                                                                                                    |                                 |
| Security:                                                |                                                                                                    |                                 |
|                                                          | G<br>Back                                                                                                    | Next Exit                       |
|                                                          | Internet                                                                                                    | <b>Q</b> 100% •                 |

ในส่วนของ Security คือการตั้งระบบรักษาความปลอคภัยเพื่อป้องกันคนอื่นแอบเข้ามาใช้งาน Wireless โดยถ้าต้องการป้องกันให้เลือกไปที่ WEP จากนั้นเลือกตามขั้นตอนดังนี้

- Authentication : Open
- Cipher : 64 bits
- Encryption Key : เป็นการตั้งรหัส 10 หลักโดยประกอบไปด้วยตัวอักษร A ถึง F และตัวเลง 0 ถึง 9 สามารถนำมาใส่รวมกันได้เช่น 123456789a

เมื่อเสร็จขั้นตอนให้กด Next

| http://192.168.                                             | 1.1/cgi-bin/webcm?getpage=.<br>cgi-bin/webcm?getpage=%2Fhtml%                                                       | .%2Fhtml 💽 🗖 🔰<br>2Fhome%2Fwizard_wirele: 🗙                   |
|-------------------------------------------------------------|----------------------------------------------------------------------------------------------------|---------------------------------------------------------------|
| D-Link                                                      | DSL-2640T Wirele                                                                                                    | se ADSL Router                                                |
| Enter the SSID n<br>LAN. If you wish t<br>values. Click Ney | Set Wireless LAN Connect<br>ame and channel number to be us<br>o use encryption, enable it below<br>it to continue. | <b>ction</b><br>sed for the Wireless<br>and enter the correct |
|                                                             | Enable AP                                                                                                    |                                                               |
| SSID:                                                       | DLINK_TEST                                                                                                    |                                                               |
| Channel:                                                    | 6 🖌                                                                                                    |                                                               |
| Security:                                                   | ○None ⊙WEP ○WPA                                                                                                    |                                                               |
| Authentication<br>Type:                                     | Open 💌                                                                                                    |                                                               |
| Cipher:                                                     | 64 bits 💌                                                                                                    |                                                               |
| Encryption Key:                                             | 123456789a                                                                                                    |                                                               |
| Enter 10 or 26 h<br>Keys respective                         | exadecimal digits(0~9,A~F) for 64<br>y. e.g., AAAAAAAAAA for a key leng                                             | or 128 bit Encryption<br>th of 64 bits.<br>Back Next Exit     |
| ne                                                          | 🛞 Internet                                                                                                    | <b>@</b> 100% 🔹                                               |

ต่อไปเป็นขั้นตอนสุดท้ายคือ Setup Complete คือการเซ็ทอัพเสร็จสมบูรณ์ซึ่งถ้าหากต้องการแก้ไขค่า ต่างๆในขั้นตอนใดๆกีสามารถทำไก้โดยการกดที่ Back แต่ถ้าไม่ไม่การแก้ไขค่าใดๆ ก็ให้กดที่ Restart ตัวอุปกรณ์จะทำการเซฟค่าที่ตั้งไว้และทำการ reboot เครื่อง ดังรูป

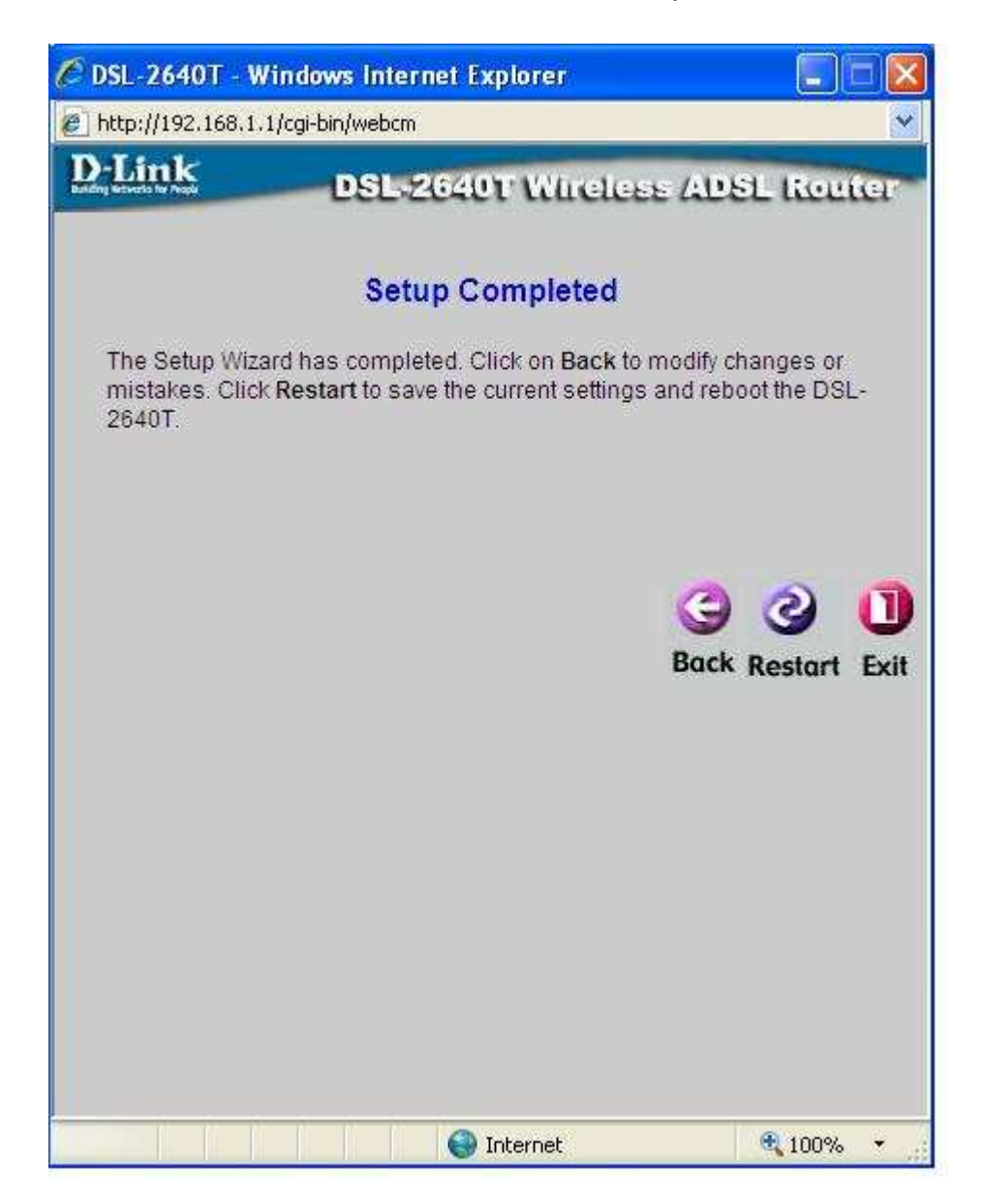

ขั้นตอนต่อจากนี้คือการเช็คว่าตัวอุปกรณ์ได้ทำการเชื่อต่อสัญญาณ ADSL กับผู้ให้บริการหรือยังโดยให้ เปิด Internet Explorer แล้วพิมพ์ 192.168.1.1 ที่ช่อง Address แล้วเข้ามาที่หัวข้อ Status หัวข้อ ย่อยด้านซ้ายมือ Device Info จากนั้นให้เช็คดูที่ WAN ตรง Status จะมีคำว่า Connected ขึ้นมา และมีค่าต่างๆขึ้นมาดังรูปซึ่งแสดงว่าผู้ใช้สามารถใช้งานอินเทอร์เน็ทได้แล้ว

| <b>)-Link</b><br>Ig Networks for People |                           | DSL<br>Wireless   | -2640T<br>ADSL Route | r          |
|-----------------------------------------|---------------------------|-------------------|----------------------|------------|
| Home                                    | Advanced                  | Tools             | Status               | Help       |
| vice Info                               | ation<br>Firmware Versior | : V3.02B01T01.EU- | A.20070525           |            |
| LAN                                     |                           |                   |                      |            |
| MAC Address                             | 00:                       | 0D:88:CB:AA:B4    |                      |            |
| IP Address                              | 192                       | 2.168.1.1         |                      |            |
| Log Subnet Mask                         | 255                       | 5.255.255.0       |                      |            |
| DHCP Server                             | En                        | abled             |                      |            |
| atistics NAT                            | En                        | abled             |                      |            |
| WAN                                     |                           |                   |                      |            |
| ADSL Virtual Circuit                    | Pvc0                      | •                 |                      |            |
| Status                                  | Connect                   | ed                |                      | Disconnect |
| ogout Connection Typ                    | e PPPoE                   |                   |                      |            |
| IP Address                              | 58.136.6                  | 1.225             |                      |            |
| Subnet Mask                             | 255.255                   | .255.255          |                      |            |
| Gateway                                 | 210.1.48                  | 3.12              |                      |            |
| DNS Server                              | 203.146                   | .237.237          |                      |            |
| Default Gateway                         |                           |                   |                      |            |
| Default Gatewa                          | <b>y</b> 210.1.48         | 3.12              |                      |            |

ในส่วนของการใช้งานเชื่อมต่อแบบ Wireless สามารถเข้าใช้ได้โดยเปิดอุปกรณ์เชื่อมต่อ Wireless ที่ ตัวกอมพิวเตอร์ แล้วเปิดโปรแกรมจาก Windows Wireless Utility แล้วทำการเลือกตัว Wireless ที่ต้องการใช้งาน เช่น ตัวอย่างคังรูปที่ได้ทำการติดตั้งชื่อ DLINK\_TEST ให้เลือกที่

DLINK\_TEST แล้วกดปุ่มคำว่าเชื่อมต่อจะปรากฏหน้าต่างให้ใส่ รหัสผ่านความปลอดภัยไร้สาย (คีย์ เข้ารหัส) ก็ให้ทำการใส่ค่าที่เซ็ทเอาไว้ ด้วอย่างที่เซ็ทไว้คือ 123456789a จากนั้นกดปุ่มตกลง ก็จะทำการเชื่อ ต่อแบบ Wireless และใช้งาน อินเทอร์เน็ทได้ตามปกติ

| , Intel(R) PROSet/Wireless<br>ใม เครื่องมือ ขึ้นสูง ส่วนกำหนดค่                                    | in วิธีใช้                                       |                             |                  |
|----------------------------------------------------------------------------------------------------|--------------------------------------------------|-----------------------------|------------------|
| พบเครือข่ายไร้ส                                                                                    | ราย เลือกเครือข่าย                               | และคลิก เชื่อมต่อ           | ă.               |
| า เ <u>ค</u> รือข่ายไร้สาย (3)<br>DLINK_TEST                                                       | occupiano Tel                                    |                             | 9                |
| DLINK_WIRELI                                                                                       | ESS<br>วามปลอดภัย                                | 2                           | 9                |
| เสายกับบัน<br>เครือข่ายนี้มีระบบคว                                                                 | วามปลอดภัย                                       | و                           | 9                |
| เชื่ <u>อ</u> มต่อ                                                                                 | เสมบัติ                                          | <u></u>                     | ในฟ              |
| เมื่อต้องการจัดการส่วนกำหนดค่าของ<br>นี้ ให้คลิกปุ่ม ส่วนกำหนดค่า<br>ยกเลิกให้งานวิท⊧่▼ การสวิตษ์ฮ | มเครือข่ายไร้สายที่เชื่อม<br>ฮาร์ดแวร์วิทย: เปิด | ต่อก่อนหน้า (ส่ว<br>ระเมือว | นกำหนดค่า<br>ปิด |
| ี ยุกเจิกใช้งานวิทะ ▼ การสวิตช์ฮ                                                                   | ธาร์ดแวร์วิทยุ: เปิด                             | รริได้?                     | <u>ป</u> ิด      |

เลือกชื่อ Wireless ที่ต้องการเชื่อมต่อแล้วกคที่ปุ่ม เชื่อมต่อ

| รทัสผ่านความปลอดภัยไร้สาย (คีย์เข้ารทัส):                                                                                |
|----------------------------------------------------------------------------------------------------|
| XXXXXXXXX                                                                                                    |
| เครือข่ายไร้สายต้องใช้รหัสผ่านความปลอดภัย รหัสผ่านนี้ต้องเหมือนกับรหัส<br>ผ่านที่ใช้โดยอุปกรณ์ไร้สายอื่นๆ บนเครือข่ายนี้ |
| a. e. e. e. e. a. e e. l. 12 e. e. e                                                                                     |

ใส่รหัสที่กำหนดค่าไว้ตั้งแต่การเซ็ท **Wizard** ในครั้งแรก

| ม           | เครื่องมือ                      | ขั้นสูง                                                        | ส่วนกำหนดค่า                   | วิธีใช้                                         |                           |  |
|-------------|---------------------------------|----------------------------------------------------------------|--------------------------------|-------------------------------------------------|---------------------------|--|
| (           | ดุณเชื่อมต่อกับ DLINK_TEST แล้ว |                                                                |                                |                                                 |                           |  |
|             |                                 | ชื่อเครือข่าย:<br>ความเร็ว:<br>คุณภาพของสัญญาณ:<br>ที่อยู่ IP: |                                | DLINK_TEST<br>54.0 Mbps<br>เขียม<br>192.168.1.4 | <u>รายละเอียด</u>         |  |
|             | เ <u>ค</u> รอชายเร              | สาย (3)-                                                       | -                              | . Andread                                       |                           |  |
|             |                                 | ) เครือ                                                        | ท่ายนี้มีระบบควา               | งบลอดภัย<br>งบลดเดีย                            | <mark>ب ط</mark>          |  |
|             |                                 | DLI<br>) เครือ                                                 | NK_WIRELEร<br>ข่ายนี้มีระบบควา | \$S<br>มปลอดภัย                                 | 8                         |  |
|             | <b>.</b>                        | INT<br>) เครือ                                                 | ERLUDZE<br>ข่ายนี้มีระบบควา    | มปลอดภัย                                        | <mark>ප</mark> 9          |  |
|             |                                 | <u> </u>                                                       | <u> </u>                       |                                                 |                           |  |
| 1           | ยกเลกการเชอมตอ 🤇 ฏณสมบต         |                                                                |                                |                                                 | <u></u>                   |  |
| เมื่<br>นี้ | ่อต้องการจัด<br>ให้คลิกปุ่ม ว   | เการส่วง<br>ไวนกำห                                             | เก้าหนดค่าของเค<br>นดค่า       | เรือข่ายไร้สายที่เชื่อมต่อก่อนห                 | น้ำ ส <u>่ว</u> นกำหนดค่า |  |
| 4           |                                 | a tana a la                                                    |                                | · · · ·                                         |                           |  |

ตัว Wireless จะทำการเชื่อมต่อและใช้งานอินเทอร์เน็ตได้ตามปกติ